**岳斌** 2009-04-23 发表

1、查看当前任务进程占用情况 <S5500>dis cpu-usage task 对于S5500-EI系列交换机可以通过slot指定具体unit (堆叠情况下) <S5500>dis cpu-usage task slot unit号 2、如果交换机使能了STP,需查看当前系统是否收到了tc报文 <S5500>dis stp tc 对于S5500-EI系列交换机可以通过slot指定具体unit(堆叠情况下) <S5500>dis stp tc slot unit号 3、查看何种报文上送cpu。 对于S5500-SI/EI交换机通过"debug rxtx softcar show"查看是那个端口上CPU报文多 ; 通过"debug rxtx pkt"命令查看具体是什么报文上送cpu。 <S5500>sys [S5500-SI/EI]en\_diag [S5500-SI/EI-diagnose]debug rxtx softcar show 槽位号 CPU高的unit号 //按Ctrl+\_ Z退到用户视图 <S5500>t m <S5500>t d <S5500>sys [S5500]en\_diag [S5500-diagnose]debug rxtx pkt 槽位号 注意: 信息收集完成后使用utm和utd命令关闭debug开关。 此操作方式针对S5500-SI的R1207及其后续版本有效,针对5500-EI的所有版本有效。